## 智能锁使用说明书

使用前请仔细阅读使用说明书,并妥善保管

## 一. 技术参数

## 1. 技术参数

| 启动方式    | 指纹 / 密码 / 卡 / 机械钥匙 |
|---------|--------------------|
| 指纹传感器   | 半导体                |
| 供电方式    | 5 号碱性电池 4 节        |
| 应急电源    | 5V                 |
| 应急电源接口· | MiroUSB            |
| 待机功耗    | 60uA               |
| 动态功耗    | 小于 5A              |
| 显示      | OLED               |
| 键盘背光    | 独立 LED             |
| 指纹容量    | 100 枚              |
| 指纹识别速度  | 小于 1S              |
| 指纹拒真率   | 小于 0.01%           |
| 指纹认假率   | 0.0001%            |
| 密码输入    | 防窥视                |
| 密码长度    | 6-12 位             |
| 用户总量    | 300                |
| 卡类型     | Mifare 1 高频卡       |
| 工作温度    | -30°C ~ 70°C       |
| 开锁记录    | 250 组              |
| 初始管理员密码 | 123456             |

## 二. 用户构成

1. 用户构成

| 用户类型   | 数量  | 权限      |
|--------|-----|---------|
| 管理用户   | 5   | 开锁、进入管理 |
| 普通开锁用户 | 295 | 开锁      |

## 三. 功能说明

#### 1. 功能说明

1. 默认管理员密码: 123456, 按\*+#+管理员密码进入操作系统。

系统初始化:初始化系统有两种方式,软件初始化和硬件初始化,软件初始化是进入系统设置后选择初始化菜单,硬件初始化是在后锁面的电池盖里面有个复位按键孔,按住复位按键5秒,屏幕提示初始化系统,按#号键确认初始化。

3. 用户容量:用户总量为 300 个,对应 300 个用户编号。每一个用户编号只可以对应一个指纹或者密码或者卡。编号 1~5 为管理员用户,6~300 为普通开锁用户。指纹用户量受限于指纹模组。比如指纹模组的指纹容量为 100,则最大指纹用户量为 100。

#### 四. 操作设置

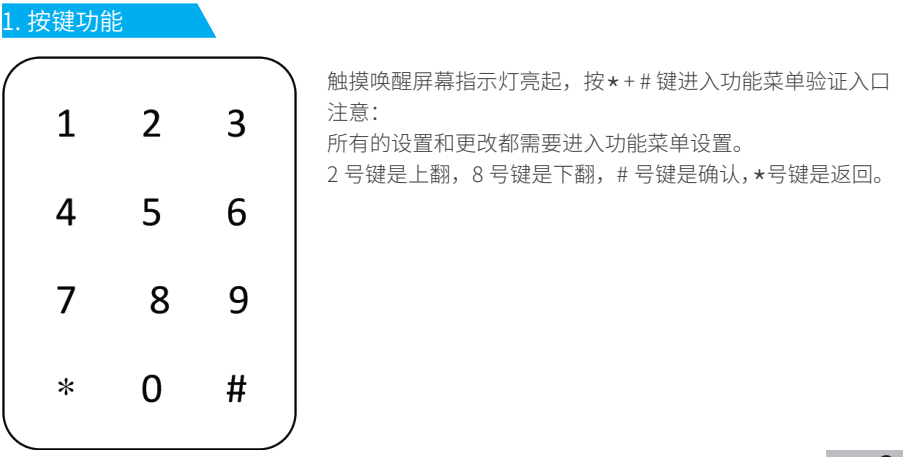

#### 2. 设置管理员指纹 / 密码 / 智能卡

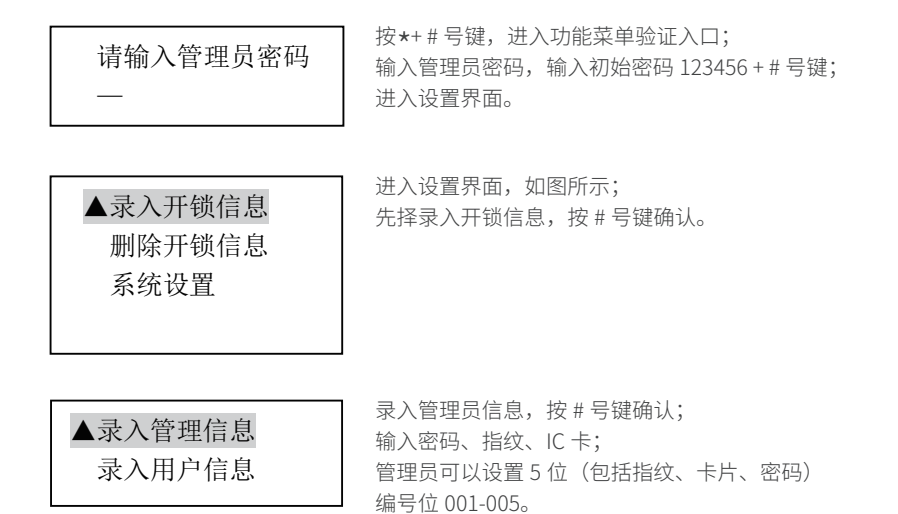

注意:管理员信息建议不要设置全部指纹、全部密码、全部卡,以防止某一功能出现异常后,可以通 过不同类型的管理员进入功能菜单。

## 3. 删除开锁信息

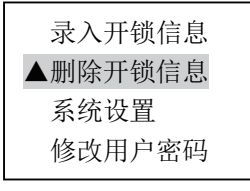

进入删除开锁信息; 显示"按编号删除",输入用户编号按 # 号键确认后即可删除; 进入"分组删除"后, 甲面可以删除管理员信息和普通用户信息。

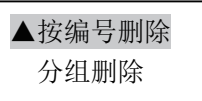

如图所示,输入编号就可以删除用户信息; 例如:002、022,不能删除当前登录的管理员。

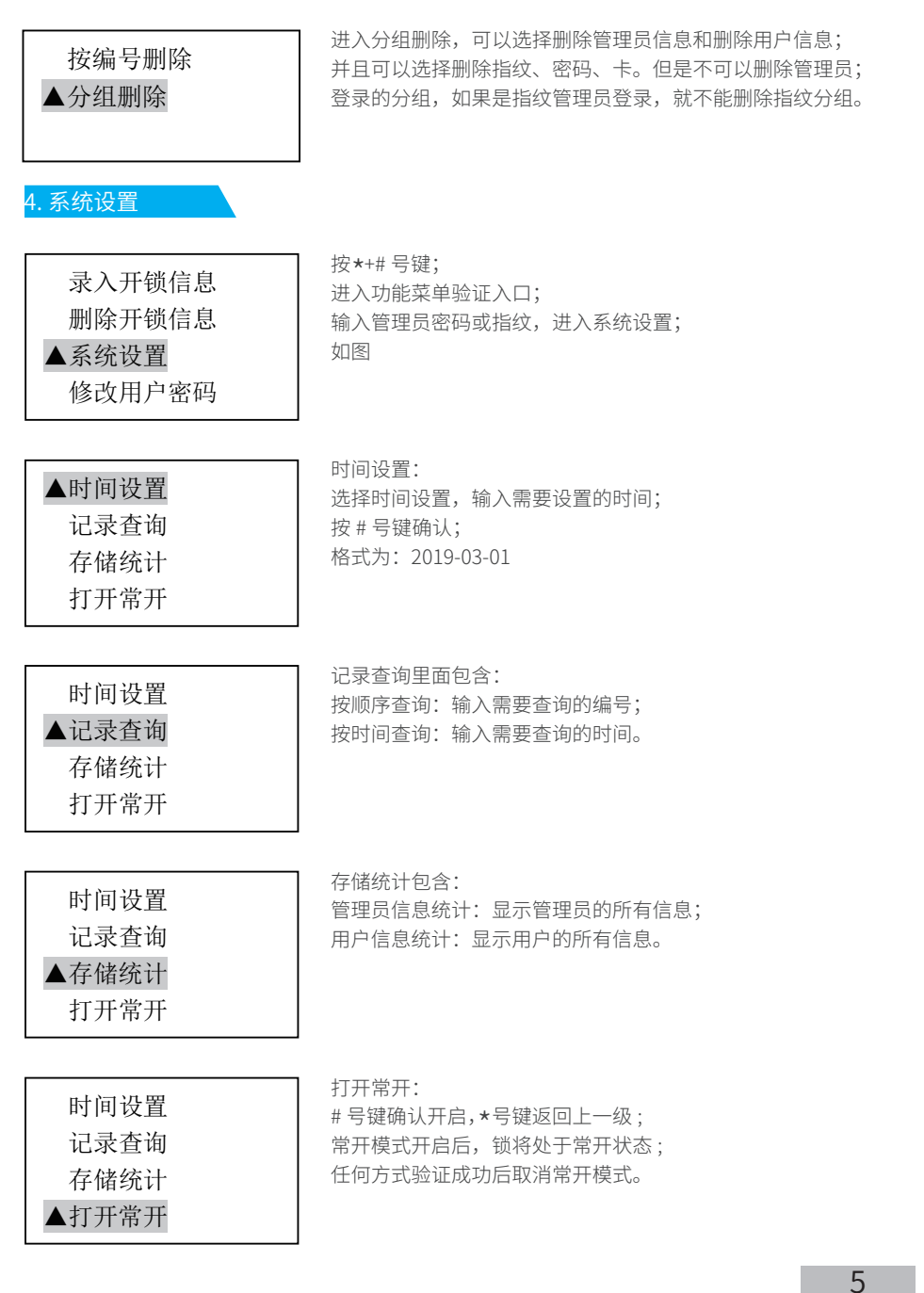

#### 语言设置:

打开语言设置,可分为中文和英文,选择中文或者英文, 按 # 号键确认

开锁模式设置:

进入显示"切换为双开模式",请确认,按 # 号键确认开启双开模 式,开启双开模式后,必须使用两种身份验证才能开门。

语言设置 开锁模式设置

▲语言设置

语音开关 系统初始化

语言设置

语音开关 系统初始化

▲开锁模式设置

开锁模式设置

▲语音开关

系统初始化

语言设置

语音开关 ▲系统初始化

开锁模式设置

语音开关: 进入"语音开关",关闭或者开启开锁语音? 按#号键确认。选择关闭后,开锁时将不会有语音提示。

系统初始化:

进入"系统初始化",提示系统初始化? ,按\*号键取消,按#号 键确认,确认后系统将清空所有数据,恢复成出厂设置。

#### 4. 修改用户密码

录入开锁信息 开锁信息 系统设置 ▲修改用户密码 修改用户密码:

输入已登记的用户密码按 # 号键,然后再输入新的用户密码按 # 号键,连续输入两次即可修改完成。

6

## 五: 安装说明

## 1. 安装说明

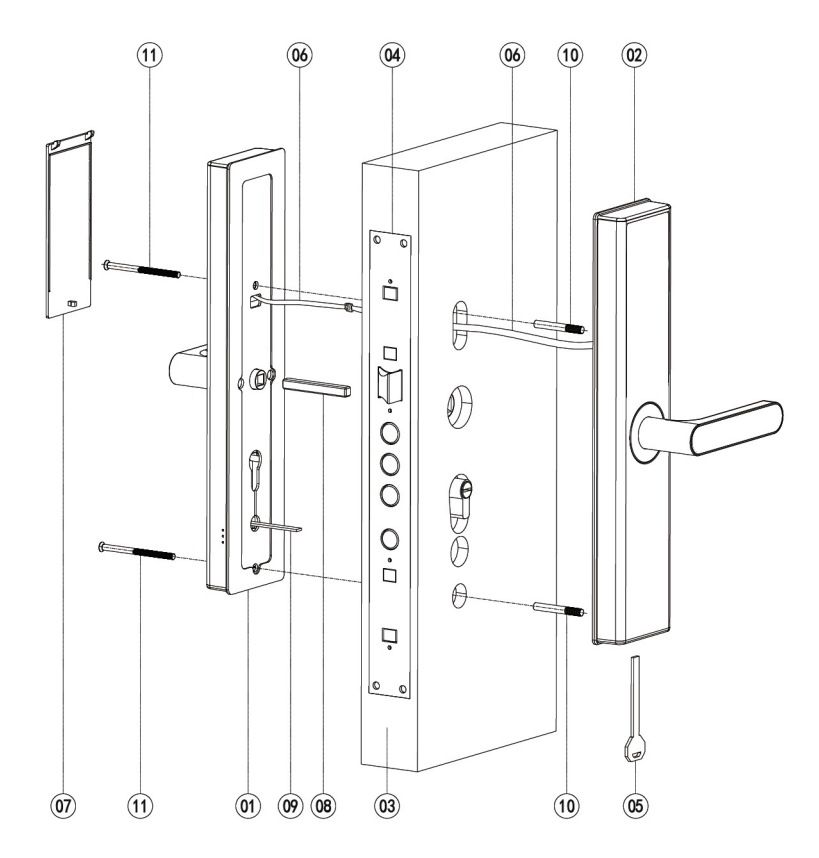

| 编号 | 名 称     | 数量 | 编号 | 名 称      | 数量 |
|----|---------|----|----|----------|----|
| 01 | 后面板总成   | 1  | 09 | 保险锁舌头    | 1  |
| 02 | 前面板总成   | 1  | 10 | M6转M5连接杆 | 2  |
| 03 | 门体      |    | 11 | M5固定螺丝   | 2  |
| 04 | 锁体      |    |    |          |    |
| 05 | 应急钥匙    | 2  |    |          |    |
| 06 | 前后主机连接线 | 1  |    |          |    |
| 07 | 电池盖     | 1  |    |          |    |
| 08 | 方钢      | 1  |    |          |    |

7

### 2. 安装须知

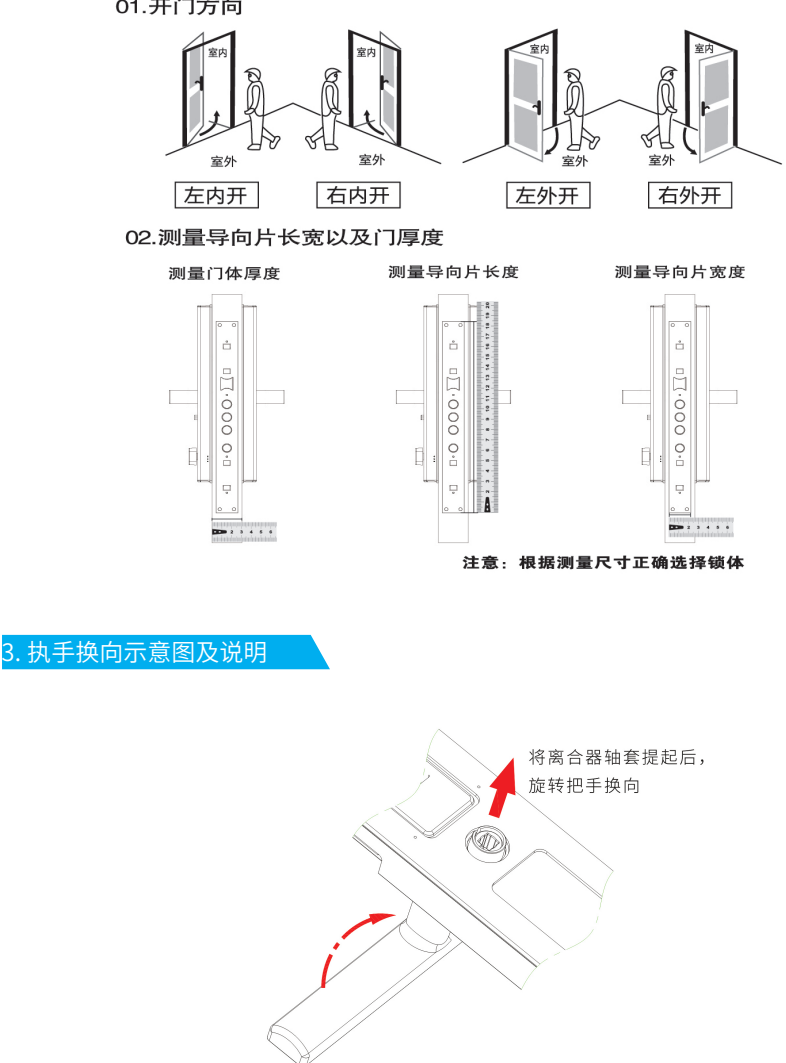

本智能锁可使用不同开向的门,均可左右换向,请根据门的厚度选择不同长度的安装配件。 01.开门方向

注意:安装前请根据开门的实际方向(左开或右开),把前后面板上的把手调到相对应的 方向,前锁面需要把离合器轴套提起后旋转把手换向,后锁面直接就可以换向!

## 4. 方轴长度选择

将方轴放入前锁面,然后将前锁面装入门上,检查方轴伸出门内平面的长度,从门的平面量应该在 25mm-35mm

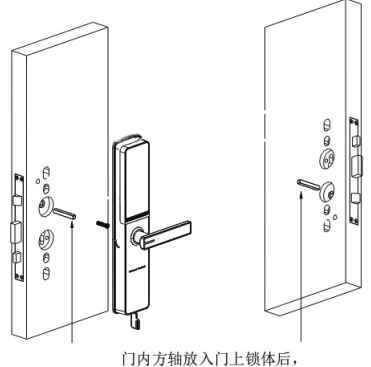

门内万轴放入门上锁体后, 从门的平面量应该在20mm-30mm

由于不同的门厚度不一样,方轴长度选用也不一样,所以必须严格按照上面来选择合适的方轴,否则 会出现不可预期的故障,请认真核对后安装。

#### 5. 方轴弹簧放置

把手更换好方向后,安装方轴时一定要将把手弹簧放入后锁体内,弹簧的大头一定要朝下,否则弹簧 会卡住,导致开门异常。(只有后锁面才需要放弹簧,前锁面不需要放弹簧)

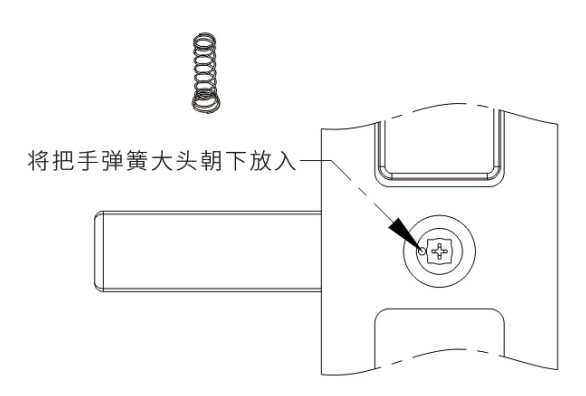

## 六. 微信小程序开锁设置

1. 打开微信,搜索小程序 smartlock

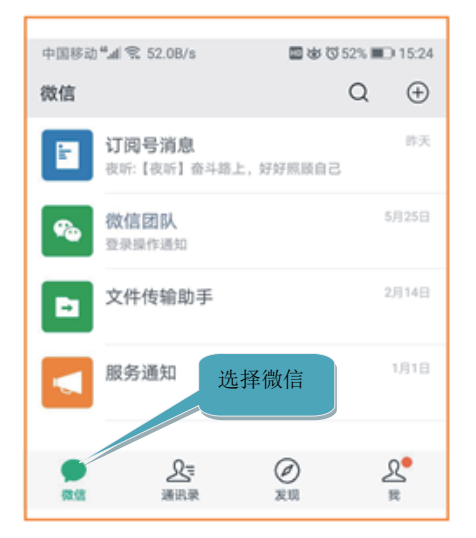

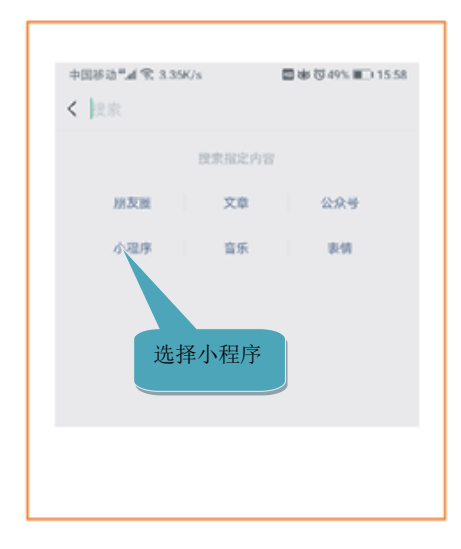

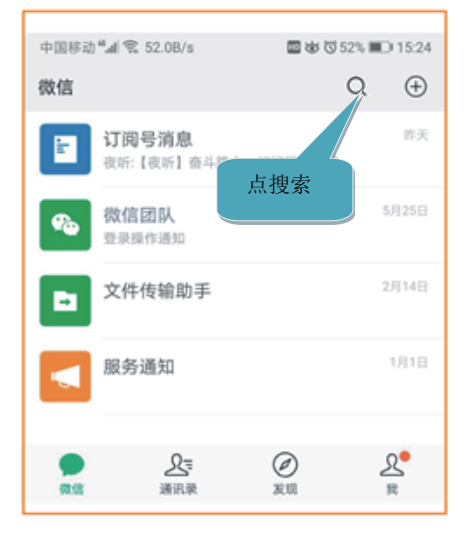

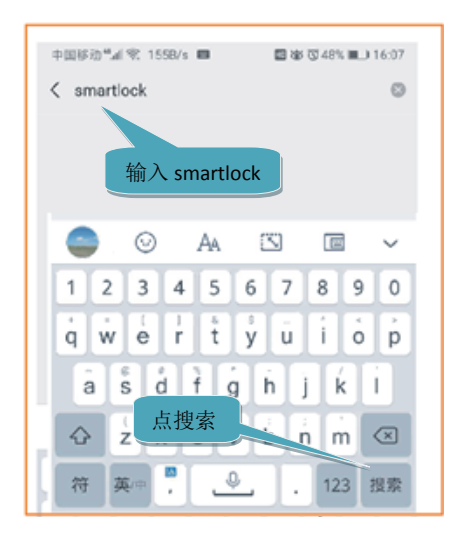

### 2. 选择搜索到的小程序

打开微信小程序,输入管理员密码,生成开锁密码, 在锁上输入生成的密码按 # 号键即可开门,注意时间一定要和锁的时间一致。

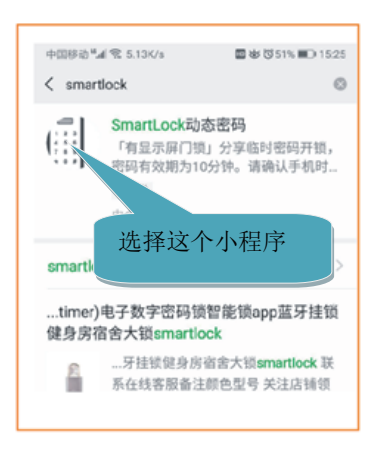

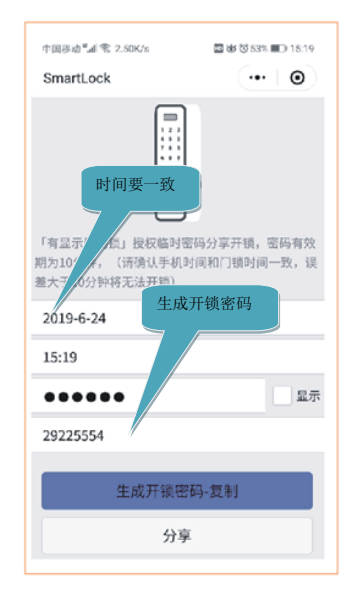

## 七、维护与保养

#### 1. 维护与保养

- ·请勿让锁面与腐蚀性物质接触,以免破坏锁面保护层,影响锁面的光泽度。
- ·把手是门锁的关键部位,其灵活度直接影响门锁的使用,请勿在把手上悬挂物件。
- ·如果们变形,会使组合斜舌进入门框盒摩擦过大,不能完全伸展,此时应调整门扣板位置。
- ·指纹采集窗使用较长时间后,表面沾污垢货表面潮湿,请用干燥软布轻轻擦拭。
- ·电池电量不足报警后,请立即更换电池,以确保门锁正常使用。更换电池时,请注意电池的正负极。
- ·请妥善保管机械钥匙。
- ·请勿用坚硬的、尖锐的物体刻划指纹采集窗和触摸键盘表面。
- ·每次采集指纹时,手指指纹部分平贴指纹识别器。
- ·如锁转动不灵活或不能保持正确的位置,应请专业人员将锁芯部分加注机械润滑油。
- ·经常保持锁体转动部位有润滑剂,以保持其转动顺畅及延长使用寿命。
- ·建议半年或一年检查一次,同时检查紧固螺钉有否松动,以确保紧固。

·锁头在使用过程中,定期(一年或半年)或在钥匙插拔不顺畅时,可在锁芯槽内抹入少许石墨粉货 铅笔粉以确保钥匙插拔顺畅。但切忌加入其他任何油类来作润滑,以避免油脂粘住弹子弹簧,导致锁 头不能转动而不能开启。

# 保修卡

## 全国联保 品质卓越

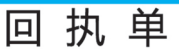

| 用户信息  |  |      |  |
|-------|--|------|--|
| 客户名称  |  | 联系电话 |  |
| 联系地址  |  |      |  |
| 微信/QQ |  | 产品编号 |  |
| 产品型号  |  | 购买日期 |  |

| 代理商经  | 销商信息 |      |         |
|-------|------|------|---------|
| 经销商名称 |      | 联系电话 |         |
| 联系地址  |      |      |         |
| 微信/QQ |      | 销售日期 |         |
| 产品型号  |      | 产品编号 |         |
|       |      |      | 化理经常变美音 |

年月日

故障描述

重要提醒:指纹锁为电子产品,以防万一出现故障或紧急情况,请在安装门锁完毕后,务必在室外 安全地方预留备用机械钥匙,因室外未预留备用钥匙而强行破坏门锁不属于保修范围。

感谢您使用我们的产品

在保修期内委托修理的情况下,需出示本保修卡和发票或收据,本保修卡遗失后不再发行,请您妥善保管。 如果您购买的产品发生任何问题,请把产品送回您的经销商处或是直接与我们联系。